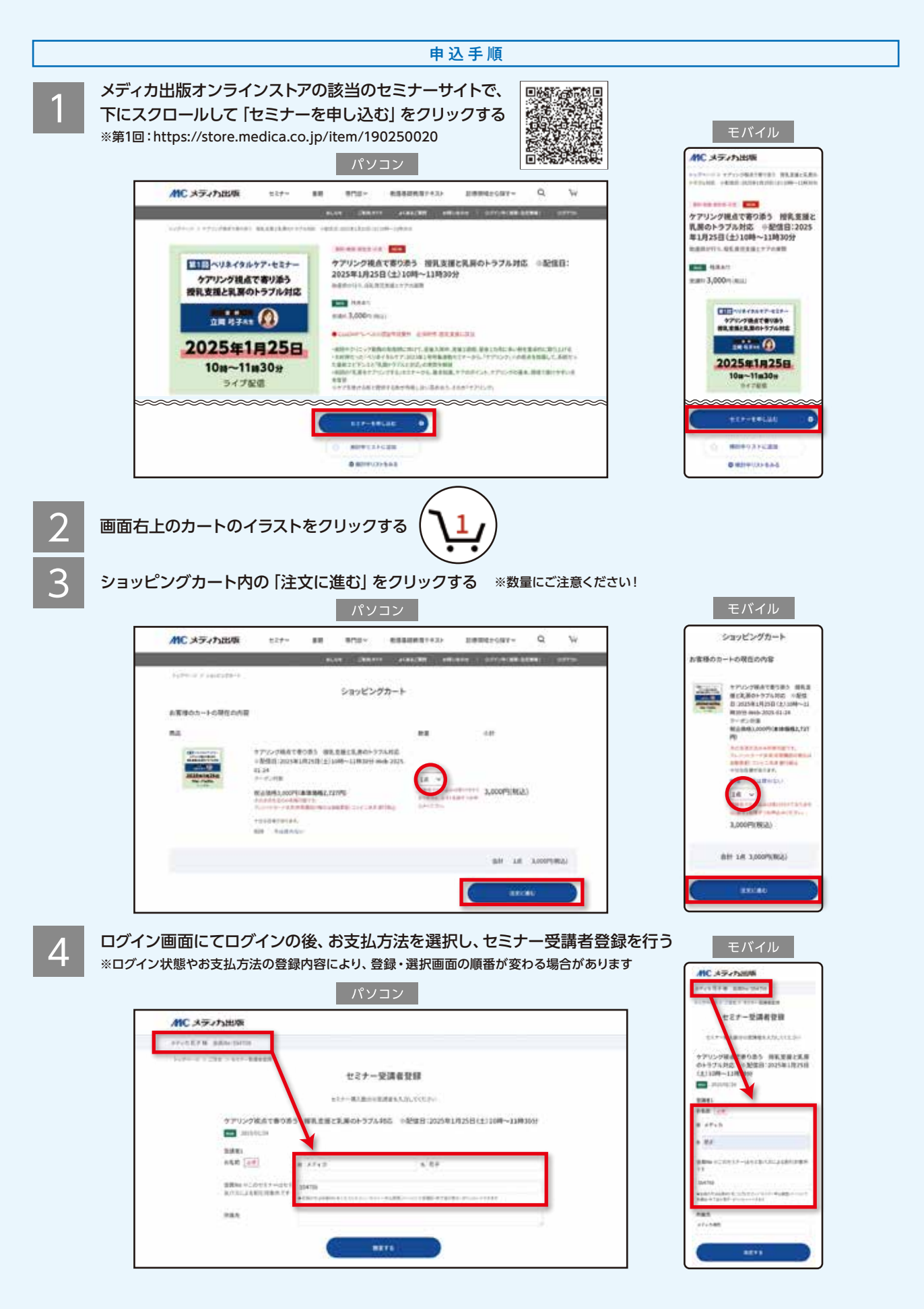

5

6

## 「ご注文内容の確認」ページで画面最下部まで下にスクロールし、

## クーポン利用欄にクーポン番号を入力のうえ、「クーポンを取得する」をクリックする

## クーポン番号未入力でのご注文に関する変更・キャンセルはお受けできませんのでご注意ください

|                                          | MC メディカ出版       |                                                                                                    |                    |          |                                        |                             |   |  |
|------------------------------------------|-----------------|----------------------------------------------------------------------------------------------------|--------------------|----------|----------------------------------------|-----------------------------|---|--|
| VEX.1342-04880                           |                 |                                                                                                    |                    |          |                                        | 107/5-9 > 2283 > 128/400488 |   |  |
|                                          | 注文内容の確認         |                                                                                                    |                    |          |                                        |                             |   |  |
| 稿入者情報                                    | O MARSHOMZETS   | #8/1#                                                                                                    | 3.978.841#         | 3.000/26 | こ11.2 M時上に確認ら上で、「以文を確定する」で<br>年時にてたまし、 |                             |   |  |
| - ATTACIONED-                            |                 |                                                                                                    | 4-23               | 3,000    |                                        |                             |   |  |
| メディカモデ                                   |                 | 12.84                                                                                                    | \$58H              | 1071     | mane                                   | strinkte                    | 4 |  |
| <b>能活曲</b> 性 0120-276-315                |                 | (1256)                                                                                                    | 441                | 64       |                                        | 141                         | 3 |  |
| iceges"transpolitiseges confit           |                 | -                                                                                                    | and and on all the | 100      | 10004                                  | 12/02/4                     |   |  |
| お支払い方法                                   | O DEBLICREMENTS | 40148                                                                                                    | 10.24              | 675      |                                        | 14                          |   |  |
|                                          |                 |                                                                                                    | 1.1.1.1            | .04      | P.SILB                                 | 開品オブ(-3541金<br>小小           |   |  |
| 第1年1月11日 3,000143<br>第11年25              |                 |                                                                                                    | 建文会計研究会員 3,000F    |          |                                        | (1999)<br>(1999)            |   |  |
| メールにてお扱い売口屋をお知らせします。こまで日より取日以内にお支払いらたさい。 |                 | and the second second s |                    |          | 建文合计技术会研 3.000円                        |                             |   |  |

クーポンが反映されるとご注文合計金額が変わるのでクーポン金額分が差し引かれていることを確認のうえ、 ご注文内容(商品やご購入者情報、お支払方法)を確認し、「注文を確定する」 ボタンをクリックする

| 注文内容の確認                                   |                      |                        |                                                    |           |                       | <b>MC メディカ出版</b><br>+y7+-2> CRX > 12ABE#E |          |  |
|-------------------------------------------|----------------------|------------------------|----------------------------------------------------|-----------|-----------------------|-------------------------------------------|----------|--|
|                                           |                      |                        |                                                    |           |                       |                                           |          |  |
| 購入省情報                                     | <b>D</b> 输入者结构的对式发生品 | 病而代金                   | 1073183/CB                                         | 3,000F1   | ご注文内容をご確認の上で、「注文を確定する |                                           | (44)89>  |  |
| et da seta                                |                      |                        | 049                                                | 3.000FT   | 見押してください。             |                                           |          |  |
| メディカ花子<br>大阪町                             |                      | 12:094                 | 保治科                                                | 075       | 商品代金                  | 出来对他是代金                                   | 3,006    |  |
| 電調曲符 0129-276-115                         |                      |                        | 949                                                | 107)      |                       | 424                                       | 3,00047  |  |
| andes"encodesentrolb                      |                      | diments.               | #8.475.45.41.4                                     |           | 1584                  | 823894                                    | 467      |  |
| お支払い方法                                    | O ARRAN MERINIFE     | 7.0114                 | AM 12 12 12 12                                     |           |                       | 444                                       | 045      |  |
|                                           |                      |                        | 30F.                                               | 1993      | 手数料等                  | 商品オプション料金                                 | 685      |  |
| 建式走动台2: 1,500円<br>線行振动                    |                      | BUS1                   | 単態現況特殊ターボンド(20250)                                 | -1,500(75 |                       | 441                                       | 0(4      |  |
| メールにてお知込先は座をお知らせします。ご注文日より20日にりにお支払いください。 |                      |                        | 048                                                | -1,500(7) | 8681                  | 年記録近特界クーガン                                | -1,500(5 |  |
| 1997.04                                   |                      | \$\$19833#             |                                                    | 3,00077   |                       | PC202501                                  | -1.500/9 |  |
| 配透情報                                      |                      |                        |                                                    |           |                       | 0.72                                      |          |  |
| お第:75                                     | O STODRODECTERS      |                        | 建文合计量求金额 1,500円                                    |           | 11<br>11              |                                           | 3,0001   |  |
|                                           |                      |                        |                                                    |           | 1.3                   | E文合計課求金額 1,50                             | 两        |  |
| ~~~~~~~~~~~~~~~~~~~~~~~~~~~~~~~~~~~~~~~   | 323827.5             |                        | ~~~~~~~                                            | ~~~       |                       | ~~~~~                                     | ~~~      |  |
| 9-ポンの利用<br>(2-11-81)<br>(2-11-81)         |                      | 通用中のクーボ<br>内 100000000 | )<br>19—15-10-10-10-10-10-10-10-10-10-10-10-10-10- | 14        |                       | IXTREFA                                   |          |  |
|                                           |                      | 11:59:59               |                                                    |           | クーホンのき                | IN CONTRACTOR                             |          |  |
|                                           |                      | 1                      | <b>a</b>                                           |           | うびっぽい着め               | クーボンを取得                                   |          |  |